# راهنمای

# قرمزنویسی سیستمی نقشه های ساختمانی

شهرداری کرج

سازمان فناوری اطلاعات و ارتباطات

مرداد ۱۴۰۱

## متقاضى پروانه ساختمانى :

#### معرفي طراح معمار:

در درخواست های پروانه احداث بنا، زمانی که درخواست به <mark>مرحله امور مهندسین ناظر</mark> ارسال می گردد، متقاضی به <mark>درگاه</mark>

کرج من مراجعه کرده و نسبت به معرفی طراح معمار اقدام می نماید.

| Э | ٩ |   |        |   |                   |                  |          |                                 |            |                        | روئداڻ)                    | حْدمات الكَثّرونْيِك شَّو | ۾ مڻ (                 | ر<br>رچ | الله<br>شهرداری ک | •             |       |
|---|---|---|--------|---|-------------------|------------------|----------|---------------------------------|------------|------------------------|----------------------------|---------------------------|------------------------|---------|-------------------|---------------|-------|
|   |   |   |        |   |                   |                  |          |                                 |            |                        |                            |                           |                        |         |                   |               |       |
|   | t |   |        |   |                   |                  |          |                                 |            |                        |                            |                           |                        | 7 (C)   | ی وضعب            | واست ها;      | و درخ |
|   |   |   |        |   |                   |                  |          |                                 |            | ف شده                  | ک ها 📕 حذ                  | دفاتر استاد رسمی 📕 بان    | صادر شده               | انتقال) | قابل نقل و        | ادر جریان(غیر |       |
|   |   |   |        |   | Q                 | Q                | ۹        | Q                               | Q          | Q                      | Q                          | ۹                         | ٩                      | Q       | Q                 | ۹             | Q     |
|   |   |   | عمليات |   | مرحله شهرسازی     | شماره<br>درخواست | وضعيت    | نام مالک                        | کد ملی     | تاريخ ايجاد            | نوع<br>درخواست             | پلاک ثبتی                 | کد نوسازی              | متقاضى  | منطقه             | کد پیگیری     | رديف  |
|   | Ð | ۵ | 1      | 0 | امور مهندسین ناظر | <u></u>          | در جریان | شيما<br>مدرس<br>قيصري و<br>غيره | 00Y1F0FAYQ | 1F01/00/09<br>11:07:09 | شروع<br>عمليات<br>ساختماني | 151/15585/801/1           | 1-7-<br>11800-<br>12-1 |         | 1                 | ምምሃ۶ነዓ        | ۱     |
|   |   |   |        |   |                   |                  |          |                                 |            |                        |                            |                           |                        | >       | >[                |               | 8     |

| Ð 🔧                                   |      |                     |      |           | روئداڻ) | كىرچ مىڭ (غدمات الكترونيك شو | کی<br>شہرداری کرج                         |
|---------------------------------------|------|---------------------|------|-----------|---------|------------------------------|-------------------------------------------|
|                                       |      |                     |      |           |         |                              |                                           |
|                                       |      |                     |      |           |         |                              | 🔳 ثبت طراح معمار                          |
| تاريخ تعهد<br>شماره تعهد ناظر<br>ناظر | پايە | شماره پروانه اشتغال | رشته | نوع مهندس | صلاحيت  | نام                          | کد شهرداری شماره<br>ردیف<br>مهندس شهرداری |
| ± <b>2</b>                            |      |                     |      |           |         |                              |                                           |
|                                       |      |                     |      |           |         |                              | 🗟 ذخيره اطلاعات                           |
|                                       |      |                     |      |           |         |                              |                                           |

## واحد امور مهندسین ناظر در منطقه:

#### بررسی طراح معرفی شده و ارسال پرونده به کارتابل طراح

پس از معرفی طراح توسط متقاضی، طراح منتخب در فرم مهندسین ناظر نرم افزار سامان شهر قابل مشاهده خواهد بود، لذا واحد امور مهندسین ناظر منطقه با مراجعه به فرم یادشده، طراح معمار انتخابی را مشاهده کرده و در صورت انتخاب دکمه "ذخیره" اعتبارسنجی سیستمی براساس تعداد طبقه و متراژ دستورنقشه نسبت به صلاحیت و پایه مهندس انجام می شود. در صورت تائید اعتبارسنجی سیستمی، آنگاه می بایست دکمه " ارسال به کارتابل مهندسین ناظر " انتخاب شود تا ردیفی از اطلاعات دستورنقشه یادشده به کارتابل طراح معنونه ارسال گردد.

| خروج 🗈 |                       |                       |                |                        |                 |                                       |                                            |                          | ⊠                | کارتابل من 4            | ازي •            | نی شهرسا            | ایگا 🚍          |
|--------|-----------------------|-----------------------|----------------|------------------------|-----------------|---------------------------------------|--------------------------------------------|--------------------------|------------------|-------------------------|------------------|---------------------|-----------------|
|        |                       | J                     | گشت به کارتابا | jų 🕂 📕                 | مرحله بعدی      | مرحله قبلی 🖊                          | مت مستقیم 🔸<br>فرم های عملیاتی             | 0 🕈 <mark>برکن</mark>    | X                | G .                     | ي - جاري         | ل شهرسازې           | אַנטיַ 🥥 🥥<br>י |
| V۴۵    | ormas :               | ه شهرسازی             | شماره پروند    |                        |                 | نوع درخواست                           | 1F•1                                       | درخواست: ۵۱/۱۱•/         | تاريخ            |                         | 1-11-111@A       | ازی: ۱⊶۵            | کد توسا         |
|        |                       |                       |                |                        |                 |                                       |                                            |                          |                  |                         | ن ناظر           | هندسير              | • 🚜             |
|        |                       |                       |                |                        | بودجه           | س از وب سرویس<br>نامه سازمان برنامه و | اً ثبت اطلاعات مهند<br>برفی شرکت با گواهین | دسین ناظر<br>مع          | کارتابل مهن<br>2 | آ ارسال به <sup>۱</sup> | هندسين           | ذف همه م            |                 |
|        |                       |                       |                | ز الزامی میباشد        | نگام دریافت جوا | ی برگ های تعهد به                     | ، ميباشد 🗆 ارائه تماه                      | روانه ساختمانی قبلی      | 🗆 دارای پ        |                         |                  |                     |                 |
| عمليات | تاريخ<br>تعهد<br>ناظر | شمارہ<br>تعھد<br>ناظر | پايە           | شماره پروانه<br>اشتغال | رشته            | وع مهندس                              | صلاحیت ن                                   | نام دفتر                 | کد دفتر          | نام                     | شماره<br>شهرداری | کد                  | رديف            |
| ±      |                       |                       | Y              | ۴۰-۱۱۵-۰۵۱۸۷           | معماري /        | معمار                                 | طراحي                                      | مهندسي نقش<br>ملک باستان | ١٢٨              | الناز طاهري             | 19654            | <mark>1</mark> ዓል۶۳ | 1               |
|        |                       |                       |                |                        |                 | <sup>رہ اطلاعات</sup> 1               | ا ذخي                                      |                          |                  |                         | ، کنید           | ر التخار            | مهتدسر          |
| -      |                       |                       |                |                        |                 |                                       |                                            |                          |                  |                         |                  | 100                 | a <i>10</i> ,   |

نکته : در صورتی که پرونده به کارتابل طراح ارسال نشده است، یعنی دکمه " ارسال به کارتابل مهندسین ناظر " توسط امور

مهندسین ناظر منطقه کلیک نشده است.

## طراح معمار:

به پورتال امور مهندسین ناظر شهرداری کرج به آدرس <u>http://mceo.karaj.ir</u> مراجعه فرمائید.

**افزودن مهر و امضا:** در صورتیکه نسبت به اضافه شدن تصویر امضا و مهر خود در این سامانه اقدام ننموده اید، فرم یادشده را باز کرده تا تصویر مهر و امضای خود را با مشخصات اعلامی بارگذاری کنید.

**نگته:** از آنجائیکه این تصویر مهر و امضای شما ذیل نقشه های ساختمانی درج می گردد، لذا تصویر بارگذاری شده شفاف و واضح باشد.

| پرتال امور مهندسین ناظر شهرداری کرج |                                                         | شھر داری کرج<br>Karaj Municipality                                                    |
|-------------------------------------|---------------------------------------------------------|---------------------------------------------------------------------------------------|
|                                     | یر دهید. جهت انجام آن وارد صفحه 💼 تغییر کلمه عبور آشوید | €میزکار<br>هبه منظور بالا بردن امنیت اطلاعات لطفا در اولین ورود کلمه عبور خود را تغیی |
| بارگذاری نقشه                       | افزودن اطلاعات مهر و امضاء مهندس                        | اطلاعات پروفایل                                                                       |
|                                     |                                                         |                                                                                       |

| پرتال امور مهندسین ناظر شهرداری کرج<br>K                                                             | شھر داری کرج<br>Taraj Municipality     |
|----------------------------------------------------------------------------------------------------|----------------------------------------|
|                                                                                                    | ۵میزگار                                |
|                                                                                                    | مهر و امضاء ، در این قسمت بارگذاری شود |
| No file chosen Choose File این انتخابی باید عکس باشد لطفا سایز عکس 200 * 200 آیلود نمایید            | تصویر مهر جدید                         |
| No file chosen <b>Choose File</b><br>نایل انتخابی باید عکس باشد لطفا سایز عکس 200 * 200 آپلود نمایید | تصوير امضاء جديد                       |
|                                                                                                    | ثبت                                    |
| © ۱۴۰۱ - تمام حقوق این سامانه متعلق به سازمان فناوری اطلاعات و ارتباطات شهرداری کرج می باشد          |                                        |

## بارگذاری نقشه

در فرم "بارگذاری نقشه" پرونده های ارسال شده به کارتابل خود را مشاهده می کند.

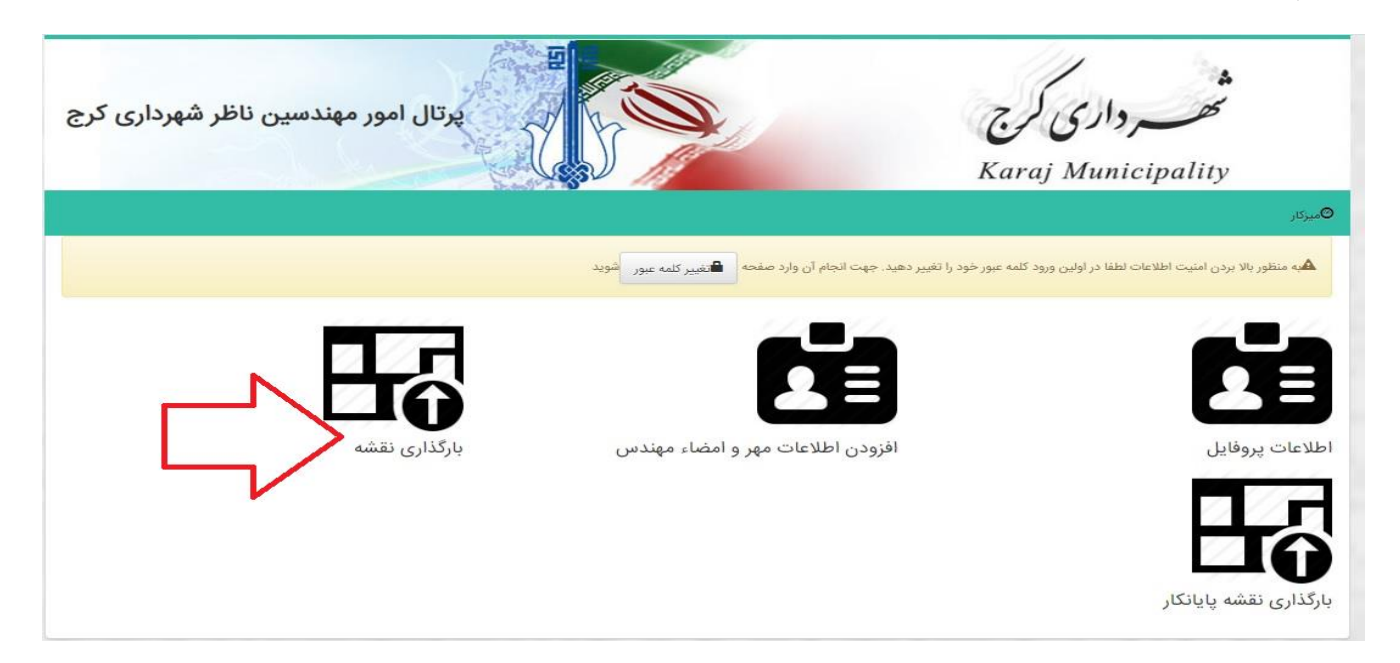

طراحی نقشه ها می بایست در قالب معین شهرداری باشد، بنابراین با انتخاب دکمه " دانلود فایل نقشه dwg " نمونه را دریافت

کرده و طراحی ها به ازای هر طبقه در این قالب انجام شود.

پس از تکمیل نقشه ها، پرونده مربوطه را از لیست درخواست های کارتابل انتخاب کرده و بارگذاری نقشه کلیک شود.

| بهرداری ک        | مهندسین ناظر ش                      | پرتال امور ہ | 2        | No start |           |          |          |                       | 250         | _رداری<br>منابع     | ality.           |        |
|------------------|-------------------------------------|--------------|----------|----------|-----------|----------|----------|-----------------------|-------------|---------------------|------------------|--------|
|                  |                                     | 0.0          |          |          |           |          |          |                       | icuruj      | Municip             | unny             | کار    |
|                  |                                     |              |          | Г        | 1         | نماييد 1 | oslation | أدانلود فايل نقشه pwt | یسی از فایل | نشه و جداول قرمز نو | بارگذاری فایل تا | اجهت ہ |
| بارگذار:<br>نقشه | اخرين وضعيت                         | آدرس ملک     | نام مالک | منطقه    | تعدادطبقه |          |          | یلاک ثبتی             | کدنوسازی    | تاريخ<br>درخواست    | شماره<br>درخواست | ديف    |
| •                | -                                   |              |          | 4        | з         | 257.73   |          |                       |             | 1401/03/02          | 417360           |        |
| •                | 2                                   |              |          | 2        | 0         | 0.00     | _        |                       |             | 1401/03/26          | 424653           |        |
| ۲                |                                     |              |          | 3        | 0         | 0.00     |          |                       |             | 1401/03/29          | 425203           | 3      |
| •                |                                     |              |          | 8        | 5         | 959.88   | 2        |                       |             | 2021/12/05          | 367303           |        |
| ۲                |                                     |              |          | 3        | -4        | 954.00   |          |                       |             | 1400/12/15          | 399004           |        |
| ۲                |                                     |              |          | 2        | 5         | 562.30   |          |                       |             | 1400/01/15          | 300666           |        |
| به به<br>بی      | تایید و ارسال نقش<br>سازمان آتش نشا |              |          | 5        | 5         | 1203.00  |          |                       |             | 1400/09/10          | 366496           |        |
| •                |                                     |              |          | 5        | 0         | 0.00     | es       |                       |             | 1400/10/13          | 376334           |        |
| Ð                |                                     |              |          | 4        | 3         | 498.00   |          |                       |             | 1400/06/17          | 340551           |        |
| -                |                                     |              |          | 8        | 0         | 0.00     |          |                       |             | 1400/06/06          | 336736           | 1      |

با بازشدن فرم "بارگذاری نقشه" می بایست به ازای هر طبقه، فیلدهای ارتباطی تکمیل شده و فایل نقشه جهت آن طبقه بارگذاری

شود و دکمه ثبت زده شود، آنگاه اطلاعات برای طبقه بعدی تکمیل شود و فایل مربوط به آن طبقه بارگذاری گردد.

|                    |                                                                  | 0                                                                              | ارتفاع                                                                                                    | *                                             |                                                 | انتخاب نماييد                                                  | رع کاربری       |
|--------------------|------------------------------------------------------------------|--------------------------------------------------------------------------------|----------------------------------------------------------------------------------------------------|-----------------------------------------------|-------------------------------------------------|----------------------------------------------------------------|-----------------|
| - I                |                                                                  | 0                                                                              | طيقه                                                                                                    |                                               |                                                 | انتخاب نماييد                                                  | مورد<br>استفادہ |
| - L.               |                                                                  | 0                                                                              | واحد                                                                                                    |                                               |                                                 | 0                                                              | مساحت           |
|                    |                                                                  |                                                                                | International International In |                                               |                                                 |                                                                |                 |
|                    | No file chosen                                                   | Choose File                                                                    | ارتسان فاین                                                                                                    |                                               |                                                 |                                                                |                 |
| سبت به تهیه و امضا | No file chosen<br>ری نظام مهندسی و کنترل ساختمان ن               | ر Choose File                                                                  | رسان قاین<br>40-1-1-1122 بر اساس تی                                                                                                    | 40-110-001 عضويت!                             | روانه اشتغال مهندسی87                           | منبساتاز طاهری دارای شماره پ                                   |                 |
| سبت به تهیه و امضا | No file chosen<br>ن نظام مهندسی و کنترل ساختمان ن<br>را میپذیرم. | Cnoose File مره دیل ماده 13 قانور<br>صره ذیل ماده 13 قانور<br>ت صلاحیت و ظرفیت | ارسان قاین<br>40-1-1-1122 بر اساس تید<br>اناشی از هرگونه عدم رعای                                                                                                    | 40-110-001 عضویت2<br>ین نقشه را داشته و تبعات | روانه اشتغال مهندسی87<br>و ظرفیت تهیه و تایید ا | ماند آن طاهری دارای شماره پر<br>اقدام و اعلام میدارم که صلاحیت | <br>ما          |

با تکمیل و ثبت اطلاعات هر طبقه، به ازای هرکدام سطری ذیل جدول نمایش داده می شود.

|                         |                                                                                               |                                                                                             |                                         |                                    | -                                                       |                                                                     |                                                                 |                                                                                          |                        | 0                        |                                          |
|-------------------------|-----------------------------------------------------------------------------------------------|---------------------------------------------------------------------------------------------|-----------------------------------------|------------------------------------|---------------------------------------------------------|---------------------------------------------------------------------|-----------------------------------------------------------------|------------------------------------------------------------------------------------------|------------------------|--------------------------|------------------------------------------|
| کاربری                  | ادارى                                                                                         |                                                                                             |                                         |                                    |                                                         | ارتف                                                                | 0                                                               |                                                                                          |                        |                          |                                          |
| مورد<br>متفاده          | آپارتمان                                                                                      | مسکونی                                                                                      |                                         |                                    |                                                         | طب                                                                  | 1                                                               |                                                                                          |                        |                          |                                          |
| باحت                    | 1000                                                                                          |                                                                                             |                                         |                                    |                                                         | -19                                                                 | 2                                                               |                                                                                          |                        |                          |                                          |
|                         |                                                                                               |                                                                                             |                                         |                                    |                                                         | ارسال فا                                                            | hoose File                                                      | NewDwg.dwg                                                                               |                        |                          |                                          |
| 5                       | اینجانب الناز طاه<br>ها اقدام و اعلام ه<br>گتیت                                               | عری دارای شماره پروانه اشته<br>میدارم که صلاحیت و ظرفید                                     | بال مهندسر<br>د تهیه و تا               | ی-00187)<br>پید این نق             | 40-11و عضویت<br>ه را داشته و تبعا                       | 40-1-1-11221 ت 40-1<br>ت ناشی از هرگونه -                           | صرہ ذیل مادہ 13<br>ت صلاحیت و ظرا                               | قانون نظام مهندسی و<br>فیت را میپذیرم.                                                   | كنترل ساختما           | ان نسبت پ                | ه تهیه و امضا                            |
| ا<br>ه                  | اینجانب الناز طاه<br>ها اقدام و اعلام ه<br>عثیت<br>بارگذاری شده                               | عری دارای شماره پروانه اشته<br>میدارم که صلاحیت و ظرفیت                                     | ال مهندس<br>۵ تهیه و تا                 | ی0-00187<br>پید این نق             | 40-11 و عضویت<br>ه را داشته و تبعا                      | 40-1-1-11221 تاشی از هرگونه :<br>ت ناشی از هرگونه                   | سرہ ذیل مادہ 13<br>ت صلاحیت و ظرا                               | قانون نظام مهندمی و<br>فیت را میپذیرم.                                                   | كنترل ساختما           | ان تسبت با               | ه تهیه و امضا                            |
| ا<br>ه<br>نقشه با<br>نک | اینجانب الناز طاه<br>ها اقدام و اعلام ه<br>بارگذاری شده<br>مورد استفاده                       | مری دارای شماره پروانه اشته<br>میدارم که صلاحیت و ظرفیت<br>میدارم<br>مساحت<br>ساختمان مساحت | بال مهندس<br>ک تهیه و تا<br>ارتفاع      | ید این نقر<br>پید این نقر<br>مبقه  | 40-11 و عضویت<br>ه را داشته و تبعا،<br>ه ایل<br>صد نقشه | ت ناشی از هرگونه :<br>ت ناشی از هرگونه :<br>تاریخ ثبت               | عره ذیل ماده 13<br>ت صلاحیت و ظرا<br>وضعیت                      | قانون نظام مهندمی و<br>لیت را میپذیرم.<br>اختصاص دهنده                                   | کنترل ساختما<br>ویرایش | ان نسبت یا<br>سوایق      | ه تهیه و امض<br>ارسال به د<br>فنی منطقه  |
| ا<br>ه<br>نقشه با<br>ری | اینجانب الناز طاه<br>ها اقدام و اعلام ه<br>بارگذاری شده<br>مورد استفاده<br>آپارتمان<br>مسکونی | مری دارای شماره پروانه اشته<br>میدارم که صلاحیت و ظرفیت<br>شماره<br>ساختمان<br>1000 0       | بال مهندس<br>ک تهیه و تا<br>ارتفاع<br>0 | ید این نقد<br>ید این نقد<br>طبقه و | 40-11 و عضویت<br>ه را داشته و تبعار<br>صد نقشه          | ت ناشی از هرگونه :<br>ت ناشی از هرگونه :<br>تاریخ ثبت<br>1401/05/13 | عره ذیل ماده 13<br>ت صلاحیت و ظرن<br>وضعیت<br>ایرگذاری<br>ایتشه | قانون نظام مهندمی و<br>نیت را میپذیرم.<br>انت<br>اختصاص دهنده<br>انتاز<br>ناظر)<br>ناظر) | کنترل ساختما<br>ویرایش | ان نسبت یا<br>سوایق<br>2 | ه تهیه و امضا<br>ارسال به د<br>فنی منطقه |

در صورت اطمینان از تکمیل اطلاعات و جهت ارسال نقشه ها به شهرداری می بایست آیکن ارسال به دفتر فنی منطقه انتخاب شود.

| د کاربری                        |                                                                                                 |                                                                                                   |                                         |                                   |                                                              | ارتف                                                  | 0 8                                                                       |                                                                                |                         | 6                       |                                            |
|---------------------------------|-------------------------------------------------------------------------------------------------|---------------------------------------------------------------------------------------------------|-----------------------------------------|-----------------------------------|--------------------------------------------------------------|-------------------------------------------------------|---------------------------------------------------------------------------|--------------------------------------------------------------------------------|-------------------------|-------------------------|--------------------------------------------|
| GAD <sup>-</sup> C              | ادارى                                                                                           |                                                                                                   |                                         |                                   | Ť                                                            |                                                       | 0                                                                         |                                                                                |                         |                         |                                            |
| مورد<br>استفادہ                 | آپارتمان م                                                                                      | مسكونى                                                                                            |                                         |                                   |                                                              | طب                                                    | 1 4                                                                       |                                                                                |                         |                         |                                            |
| مساحت                           | 1000                                                                                            |                                                                                                   |                                         |                                   |                                                              | واح                                                   | د 2                                                                       |                                                                                |                         |                         |                                            |
|                                 |                                                                                                 |                                                                                                   |                                         |                                   |                                                              | ارسال قا                                              | ose File                                                                  | NewDwg.dwg                                                                     |                         |                         |                                            |
|                                 | ✔<br>اینجانب الناز طاھ<br>ها اقدام و اعلام م                                                    | ری دارای شماره پروانه اشته<br>یدارم که صلاحیت و ظرفین                                             | نال مهندسر<br>د تهیه و تا               | ى00187<br>ييد اين ز               | ⊢110-40و عضویت1<br>قشه را داشته و تبعاد                      | 40-1-1-1122 ت<br>ت ناشی از هرگونه ء                   | باس تبصرہ ذیل مادہ<br>م رعایت صلاحیت و                                    | قانون نظام مهندسی و<br>نیت را میپذیرم.                                         | كنترل ساختمار           | ن نسبت به               | تهیه و امضا ن                              |
| ا                               | کی<br>اینجانب الناز طاه<br>ها اقدام و اعلام م<br>ها اقدام و اعلام م<br>بارگذاری شده             | ری دارای شماره پروانه اشته<br>یدارم که صلاحیت و ظرفید                                             | نال مهندسر<br>ک تهیه و تا               | ى00187<br>ييد اين ز               | ا-110 وعضویت1<br>هشه را داشته و تبعاد                        | 40-1-1-1122 تاشی از هرگونه :<br>ت ناشی از هرگونه      | اس تبصره ذیل ماده<br>م رعایت صلاحیت و                                     | قانون نظام مهندسی و<br>فیت را میپذیرم.                                         | كنترل ساختمار           | ن نسبت به               | تهیه و امضا نا                             |
| ا<br>انقشه با<br>وع             | اینجانب الناز طاه<br>ها اقدام و اعلام م<br>بارگذاری شده<br>مورد استفاده                         | ری دارای شماره پروانه اشته<br>یدارم که صلاحیت و ظرفین<br>یدارم که مطاحیت<br>ماره<br>ساختمان مساحت | بال مهندس<br>ته تهیه و تا<br>ارتفاع     | ى00187<br>ييد اين ز               | 40-1104 عضویت1<br>تشه را داشته و تیعاد<br>فایل<br>واحد نقشه  | ت ناشی از هرگونه ء<br>ت ناشی از هرگونه :<br>تاریخ ثبت | اس تبصره ذیل ماده<br>م رعایت صلاحیت و<br>زمان<br>ثبت وضعیت                | قانون نظام مهندسی و<br>فیت را میپذیرم.<br>امتصاص دهنده                         | کنترل ساختمار           | ن نسبت به<br>سابق       | تهیه و امضا<br>ارسال به دف                 |
| انتشه با<br>وع<br>اردری<br>ناری | اینجانب الناز طاه<br>ها اقدام و اعلام م<br>بارگذاری شده<br>مورد استفاده<br>آبارتمان<br>آبارتمان | ری دارای شماره پروانه اشتا<br>یدارم که صلاحیت و ظرفیت<br>شماره<br>ساختمان<br>0 0                  | بال مهندس<br>ک تهیه و تا<br>ارتفاع<br>0 | ی200187<br>یید این ز<br>طبقه<br>1 | 40-110- في مضويت ا<br>قشه را داشته و تيعاد<br>واحد نقشه<br>2 | تاريخ ثيت<br>1401/05/13                               | اس تبصره ذیل ماده<br>م رعایت صلاحیت و<br>زمان<br>ثبت وضعیت<br>10:45<br>AM | قانون نظام مهندسی و<br>فیت را میپذیرم.<br>افتصاص دهنده<br>طاهری(مهندس<br>ناظر) | کنترل ساختمار<br>ویرایش | ن نسبت به<br>سوابق<br>ی | تهیه و امضا ن<br>ارسال به دفا<br>فنی منطقه |

فکته: برای دیدن تاریخچه اقدامات، از آیکن سوابق در هر سطر استفاده کنید.

فكته: جهت ويرايش هر رديف، آيكن ويرايش آن سطر انتخاب شود.

در صورت ارسال نقشه ها به دفتر فنی منطقه، در ستون " آخرین وضعیت" کارتابل در ردیف پرونده مربوطه، "ارسال نقشه به دفتر فنی منطقه" نمایش داده می شود.

| اری ک           | مهندسین ناظر شهردا                             | پرتال امور | -        | 1 mil                  | Ó                   |                                           | Q                                 | ) كرج                    | _ دارى                                                              | and and and and and and and and and and                 |                     |
|-----------------|------------------------------------------------|------------|----------|------------------------|---------------------|-------------------------------------------|-----------------------------------|--------------------------|---------------------------------------------------------------------|---------------------------------------------------------|---------------------|
|                 |                                                | Par        |          | )                      |                     |                                           |                                   | Karaj I                  | Municip                                                             | ality                                                   | رکار                |
|                 |                                                |            |          |                        |                     |                                           |                                   |                          |                                                                     |                                                         | 0.555               |
|                 |                                                |            |          |                        |                     | استفاده نمایید                            | dwg دانلود فایل نقشه              | ویسی از فایل             | نشه و جداول قرمز نو                                                 | بارگذاری فایل نق                                        | جهت ب               |
| بارگذار<br>نقشه | اخرين وضعيت                                    | آدرس ملک   | نام مالک | منطقه                  | تعدادطبقه           | استفاده نمایید<br>مساحت                   | دانلود فایل نقشه dwg<br>پلاک ثبتی | ویسی از فایل<br>کدنوسازی | نشه و جداول قرمز نو<br>تاريخ<br>درخواست                             | بارگذاری فایل نق<br>شماره<br>درخواست                    | €جهت ب<br>جهت رديف  |
| بارگذار<br>نقشه | اخرین وضعیت<br>ارسال نقشه به دفتر فنی<br>منطقه | آدرس ملک   | نام مالک | <b>منطقه</b><br>4      | تعدادطبقه<br>3      | استفاده نمایید<br>مساحت<br>257.73         | دانلود فایل نقشه dwg<br>پلاک ثبتی | ویسی از فایل<br>کدنوسازی | نشه و جداول قرمز نو<br>تاريخ<br>درخواست<br>1401/03/02               | ارگذاری فایل نق<br>شماره<br>درخواست<br>417360           | جهت ب<br>رديف<br>1  |
| بارگذار<br>نقشه | اخرین وضعیت<br>ارسال نقشه به دفتر فنی<br>منطقه | آدرس ملک   | نام مالک | <b>منطقه</b><br>4<br>2 | تعدادطبقه<br>3<br>0 | استفاده نمایید<br>عساحت<br>257.73<br>0.00 | دانلود فایل نقشه dwg<br>پلاک ثبتی | ویسی از فایل<br>کدنوسازی | نشه و جداول قرمز نو<br>تاريخ<br>درخواست<br>1401/03/02<br>1401/03/26 | ارگذاری فایل نق<br>شماره<br>درخواست<br>417360<br>424653 | اجهت ب<br>رديف<br>1 |

# مسئول دفترفني:

جهت دریافت و بررسی نقشه ها به پورتال امور مهندسین ناظر شهرداری کرج به آدرس <u>http://mceo.karaj.ir</u> مراجعه فرمائید.

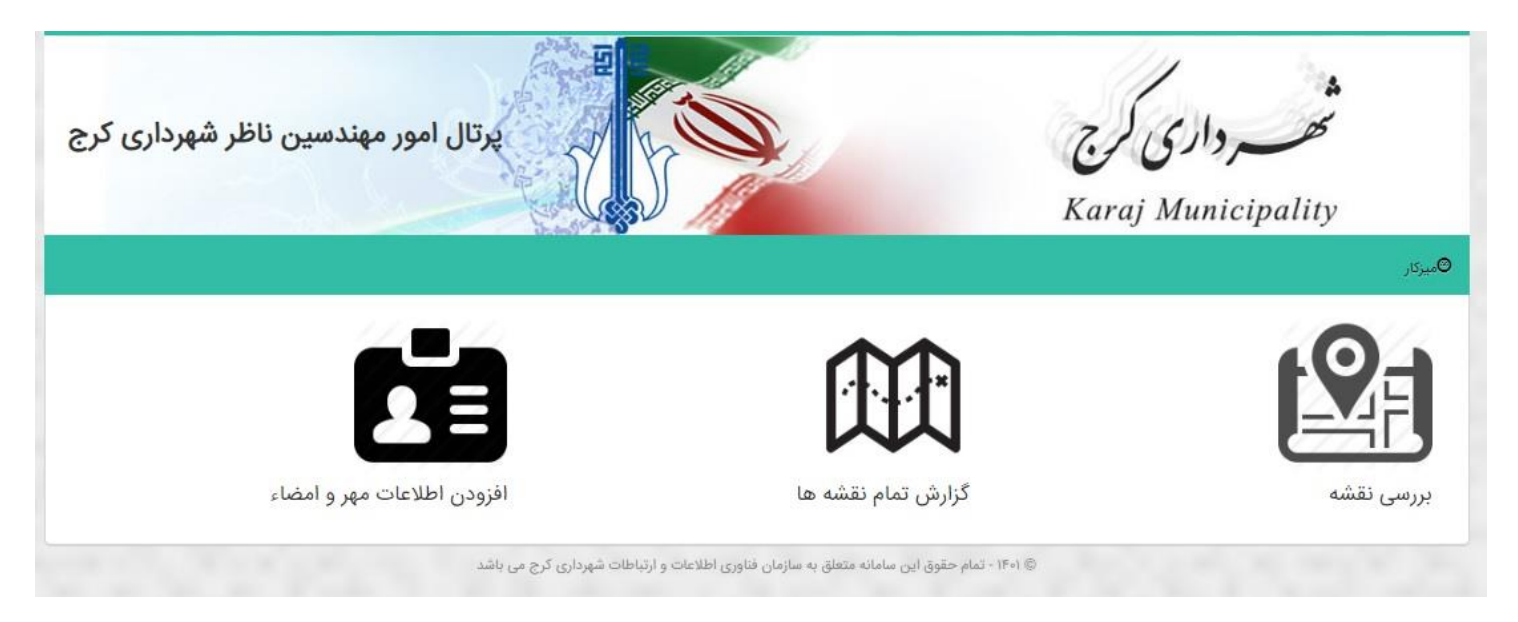

### افزودن مهر و امضا

در صورتیکه نسبت به اضافه شدن تصویر امضای خود در این سامانه اقدام ننموده اید، فرم یادشده را باز کرده تا تصویر امضای خود را با مشخصات اعلامی بارگذاری کنید.

فکته: از آنجائیکه این تصویر امضای شما ذیل نقشه های ساختمانی درج می گردد، لذا تصویر بارگذاری شده شفاف و واضح باشد.

| پرتال امور مهندسین ناظر شهرداری کرج                                                                 | С                                 | محصر داری کر<br>vraj Municipality      |
|----------------------------------------------------------------------------------------------------|-----------------------------------|----------------------------------------|
| •                                                                                                   |                                   | ©میزکار                                |
|                                                                                                    |                                   | مهر و امضاء ، در این قسمت بارگذاری شود |
| No file chosen Cr<br>عکس باشد لطفا سایز عکس 200 * 200 آپلود نمایید                                  | hoose File<br>فایل انتخابی باید : | تصویر مهر جدید                         |
| No file chosen کم این عکس 200 * 200 آزانود نمایید<br>عکس باشد لطفا سایز عکس 200 * 200 آزانود نمایید | hoose File<br>فایل انتخابی باید : | تصویر امضاء جدید<br>ثبت                |
| - تمام حقوق این سامانه متعلق به سازمان فناوری اطلاعات و ارتباطات شهرداری کرچ می باشد                | 1Fe) ©                            | -                                      |

#### گزارش تمام نقشه ها

به منظور مشاهده تمامی پرونده هایی که جهت بارگذاری نقشه ها به کارتابل مهندسین ارسال شده است از فرم "گزارش تمام نقشه ها" استفاده کنید. قابلیت فیلتر کردن درخواست براساس "کدشهرداری مهندس" و یا "شماره درخواست" مورد نظر جهت مشاهده آخرین وضعیت و سوابق پرونده نیز وجود دارد.

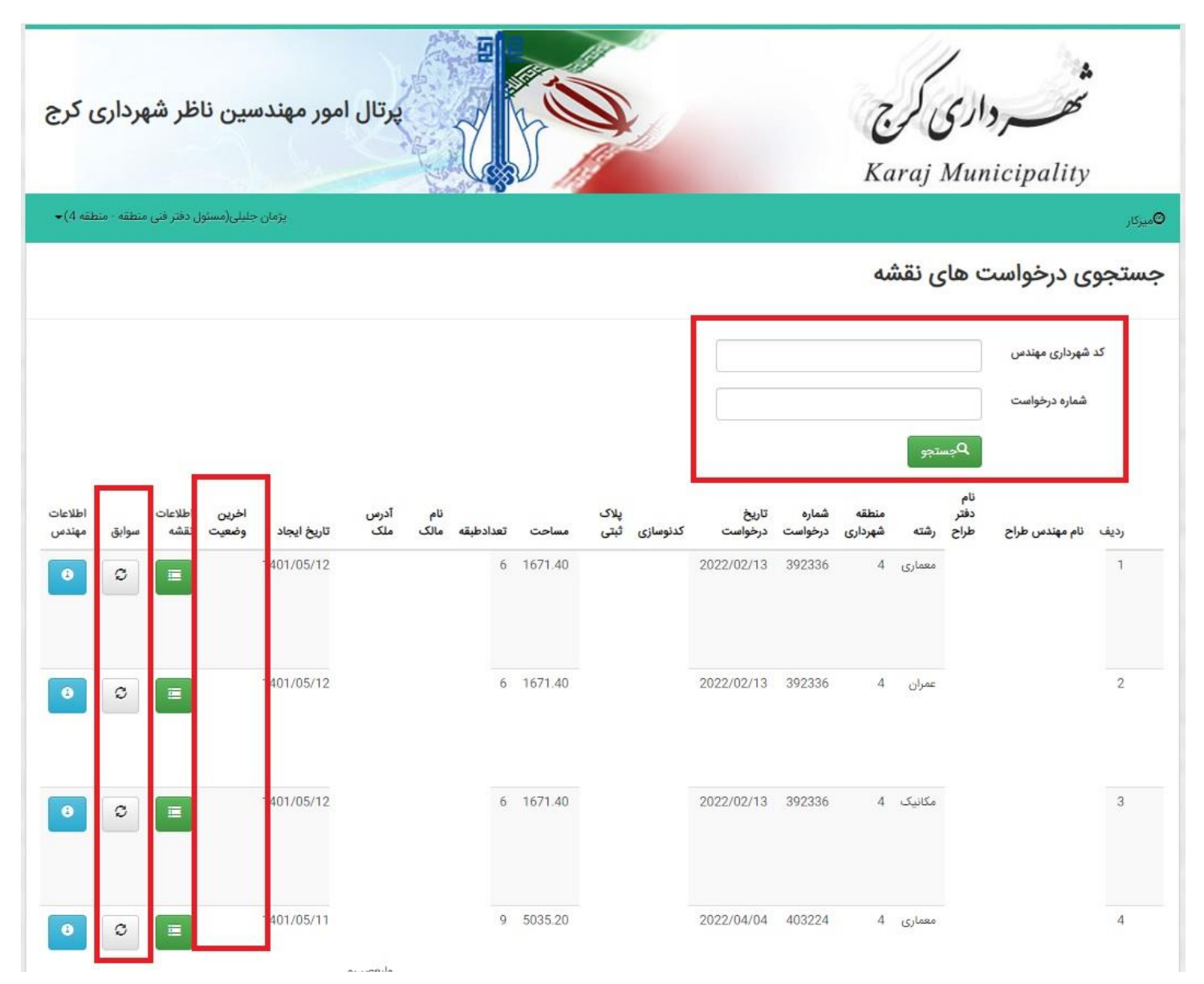

# بررسي نقشه

به منظور دریافت فایل نقشه های ارسالی مهندس و بررسی آن ها به فرم "بررسی نقشه " مراجعه فرمائید.

|                          |                 |           | AND IN    |                                   |                   |      | Karaj      | Municip                  | oality        |      |
|--------------------------|-----------------|-----------|-----------|-----------------------------------|-------------------|------|------------|--------------------------|---------------|------|
|                          |                 |           | 11.000    |                                   |                   |      |            |                          |               | زکار |
| کنترلر ارسال به سامان شر | عملیات ارسال به | ه سوابق : | فايل نقشا |                                   | آدرس ملک          | مالک | مهندس ناظر | کد نو <mark>س</mark> ازی | شماره درخواست | رديف |
| +                        |                 | C         | راهیمی    | عصر خیابان سوم شرقی کوچه شهید ابر | مهرشهر بلوار وليه |      | )<br>      |                          |               | 1    |
|                          |                 |           |           |                                   |                   |      |            |                          |               |      |

### فايل نقشه

از قسمت " فایل نقشه" فایل dwg ارسالی طراح جهت هر طبقه را دانلود کنید تا امکان بررسی نقشه ارسالی فراهم گردد.

| ور مهندسین ناظر شهرداری کرج                                |                           |        |                                       |      | A    |        | 9     | شده              | مه های ثبت ش                | لىست نقش      | ش<br>تھر داری کو                                          |
|------------------------------------------------------------|---------------------------|--------|---------------------------------------|------|------|--------|-------|------------------|-----------------------------|---------------|-----------------------------------------------------------|
| <ul> <li>• (4 منطقه )</li> </ul>                           | ویرایش<br>اطلاعات<br>نقشه | دانلود | وضعيت                                 | واحد | طبقه | ارتفاع | مساحت | شمارہ<br>ساختمان | مورد<br>استفادہ             | نوع<br>کاربری | ij Municipatity<br><sub>قىزكار</sub>                      |
| ایق عملیات ارسال به کنترلر ارسال به سامان شهر<br>۲ 🗲 🗲 🗃 😋 | 1                         | ±      | ارسال<br>نقشه به<br>دفتر فنی<br>منطقه | 2    | 1    | 0      | 1000  | 0                | آپارتمان<br>مسکونی          | ادارى         | ردیف شماره درخواست کد نوسازی<br>4-10-14385-448-1 417360 1 |
|                                                            |                           | ±      | بارگذاری<br>نقشه                      | 2    | 1    | 0      | 1000  | 0                | آموزشگاه<br>حرفه ای<br>آزاد | آموزشی        | اولين قبلي بعدى آخرين                                     |

#### عمليات

در نتیجه بررسی فایل نقشه ها، امکان انتخاب یکی از راه های زیر وجود دارد:

الله اصلاح 🛠

در صورتی که فایل نقشه مورد تائید شما نمی باشد و می بایست توسط طراح مربوطه اصلاح شود، از قسمت عملیات، گزینه "نیاز به اصلاح" را انتخاب کنید تا نقشه به کارتابل طراح ارجاع داده شود.

| یر مهندسین ناظر شهرداری کرج                        | × | North Contraction                                                                                     | لتغيير وضعيت | - داری ک                      | *                       |                |
|----------------------------------------------------|---|----------------------------------------------------------------------------------------------------|--------------|-------------------------------|-------------------------|----------------|
| نتمان خليل (مسلم), دفتر فتر، منطقه ∵منطقه 4) •     | ~ | انتخاب نمایید<br>انتخاب نمایید                                                                        | وضعيت        | ıj Munici <sub>l</sub>        | oality                  |                |
| ابق عملیات ارسال به کنترلز ارسال به سامان شهر<br>ح | 2 | نیاز به اصلاح<br>ارسان عسب به دهر می سپرداری مربر<br>تایید و ارسال نقشه به سازمان آنش نشانی<br>عشبت 3 | توضيحات      | کد نوسازی<br>4-10-14385-448-1 | شماره درخواست<br>417360 | میردار<br>ردیف |
| 1                                                  |   |                                                                                                    |              | آفرين                         | قېلى بىندى              | اولين          |

#### 🛠 ارسال نقشه به دفتر فنی شهرداری مرکز

در صورتی که نیاز به بررسی فایل نقشه توسط کارشناسان دفتر فنی در ستاد مرکز باشد و قصد ارسال فایل نقشه برای ایشان را دارید، آنگاه از قسمت عملیات، گزینه " ارسال نقشه به دفترفنی شهرداری مرکز " را انتخاب کنید.

| بر مهندسین ناظر شهرداری کرج<br>بر مهندسین ناظر شهرداری کرج | × |                                                                                | للتغيير وضعيت | _ دارى ك         | *             |         |
|------------------------------------------------------------|---|--------------------------------------------------------------------------------|---------------|------------------|---------------|---------|
|                                                            | ~ | التخاب نماييد                                                                  | وضعيت         | ıj Municip       | pality        |         |
| √(4 aāhis)                                                 |   | انتخاب نمایید<br>نا: به از ادم                                                 | توضيحات       |                  |               | 0مىركار |
| ابق معلیات ارسال به کنترلر ارسال به سامان شهر              | 2 | ارسال نقشه به دفتر فنی شهرداری مرکز<br>تارید و ایمال نقشه به سازمان انشو بشانی |               | کد نوسازی        | شماره درخواست | رديف    |
|                                                            |   | ±ئىت]3<br>ئىلى يەرەن يىش                                                       | 1             | 4-10-14385-448-1 | 417360        | 1       |
| 1                                                          |   |                                                                                |               | اخرين            | قىلى بەدى     | اولين   |

#### لا ارسال به کنترلر

در صورتی که جهت بررسی بیشتر نقشه، قصد دارید تا کنترلر مربوطه در منطقه نیز فایل نقشه را بررسی نماید، آنگاه دکمه " ارسال به کنترلر" را انتخاب کنید. از لیست کنترلر، فرد مورد نظر را انتخاب کرده، در صورت نیاز به درج توضیحاتی برای ایشان، می توانید در کادر توضیحات، متن مورد نظر را یادداشت کنید، سپس دکمه " ارسال " را انتخاب کنید.

| بر مهندسین ناظر شهرداری کرج                   | × | 2 State |   | NY -U | J             | لارسال به کنترلر | (c))-                         | *                       |           |
|-----------------------------------------------|---|---------|---|-------|---------------|------------------|-------------------------------|-------------------------|-----------|
|                                               |   | ¥       | 2 |       | انتخاب نماييد | كنترل            | ıj Municip                    | oality                  | ©مىركار   |
| ابق عملیات ارسال به کنترلر ارسال به مامان شهر |   |         | 3 |       | مهادسان       | توضيحات          | کد نوسازی<br>4-10-14385-448-1 | شماره درخواست<br>417360 | رديف<br>1 |
| 1                                             |   |         |   |       |               |                  | آخرين                         | قبلى بعدى               | اولين     |

نکته: در صورتی که لیست کنترلر خالی است، برای منطقه شما، فردی به عنوان کنترلر نقشه معرفی نشده است.

# دفتر فنی - تائید نقشه

#### سامان شهر

پس از بررسی های نهایی فایل نقشه، در صورتی که نقشه نهایی شده و فایل مورد تائید شما می باشد، آنگاه به نرم افزار سامان شهر مراجعه کنید و همچون گذشته نسبت به تکمیل فرم " کنترل نقشه " اقدام کنید.

<mark>توجه داشته باشید</mark>، اطلاعات مندرج در این فرم به عنوان قرمزنویسی روی نقشه درج خواهد شد.

از آنجائیکه رفت و برگشت درخواست فی مابین واحدها، مخصوصا در واحد درآمد می تواند منجر به تغییر فرم کنترل نقشه شود، بنا براین پس از تائید درخواست در مراحل مربوطه، در مرحله "ثبت اطلاعات بیمه" دکمه " وب سرویس کنترل نقشه– ناظر" را انتخاب کنید تا جدول اطلاعاتی کنترل نقشه در فایل نقشه درج شود و عملیات اصطلاحاً قرمزنویسی شما تکمیل گردد.

#### Mceo.karaj.ir

با انتخاب دکمه اعلامی در سامان شهر، آنگاه مجدداً به پورتال امور مهندین ناظر شهرداری کرج مراجعه کنید.

در این مرحله، در فرم "بررسی نقشه" با انتخاب درخواست مربوطه، "ارسال به سامان شهر" را انتخاب کنید تا فایل dwg نقشه به pdf تبدیل شده و در کادرهای مشخص مهر و امضای ناظر و امضای مسئول دفتر فنی منطقه ذیل نقشه درج گردد و فایل نهایی به پرونده دیجیتال سامان شهر اضافه شود.

|                       |                                   | کرج<br>Karaj                           | ر داری<br>Municip                         | pality                                                                                    |                                                                                                    |
|-----------------------|-----------------------------------|----------------------------------------|-------------------------------------------|-------------------------------------------------------------------------------------------|----------------------------------------------------------------------------------------------------|
|                       |                                   |                                        |                                           |                                                                                           | ©میزکار                                                                                                    |
| آدرس ملک              | مالک                              | مهندس ناظر                             | کد نوسازی                                 | شماره درخواست                                                                             | رديف                                                                                                    |
| مهرشهر بلوار وليعصر خ |                                   |                                        |                                           | 417360                                                                                    | 1                                                                                                    |
|                       |                                   |                                        |                                           |                                                                                           |                                                                                                    |
|                       | آدرس ملک<br>مهرشهر بلوار ولیعصر خ | مالک آدرس ملک<br>مهرشهر بلوار ولیعصر خ | لې پې پې پې پې پې پې پې پې پې پې پې پې پې | مرداری کی<br>Karaj Municip<br>کد نومازی مهندس ناظر مالک آدرس ملک<br>مهرشهر بلوار ولیعصر خ | محصر داری کری<br><i>Karaj Municipality</i><br>شماره درخواست کد نوسازی مهندس ناظر مالک آدرس ملک<br>مهرشهر بلوار ولیعصر خ |